## Un adaptateur de recette

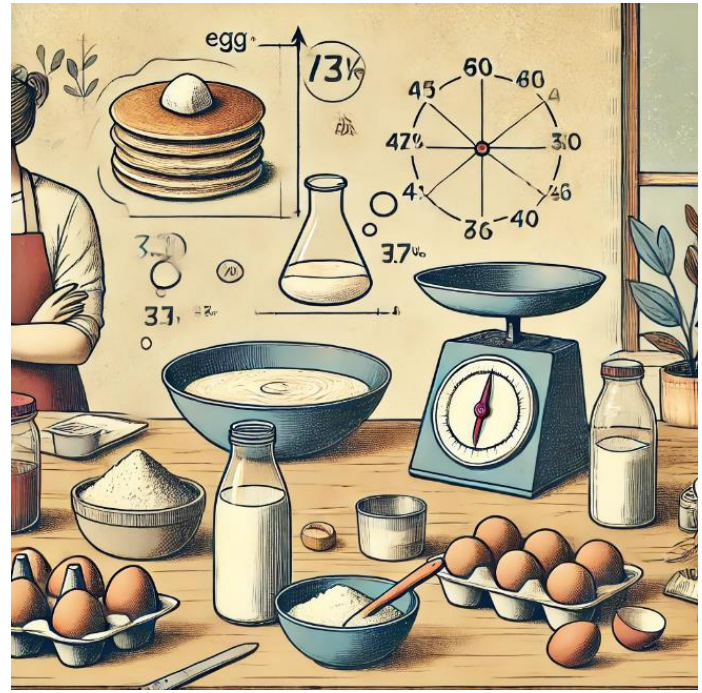

On peut faire des crêpes pour deux personnes ou pour dix. Il faut alors calculer les quantités d'ingrédients. Utilisons Scratch pour créer un adaptateur de recette qui calcule la quantité de chaque ingrédient en fonction du nombre de crêpes à préparer.

Voici les ingrédients que je propose pour +/- 12 crêpes :

- 250 gr de farine fermentante
- Deux œufs
- 100 gr de bon beurre
- 60 cl de lait
- Une pincée de sel
- Un sachet de sucre vanillé (+/- 7 gr).

### Préparons la méthode de calcul

Pour un ordinateur, calculer est un jeu d'enfant. Par contre, il faut lui donner les bonnes instructions. C'est le rôle du programmeur.

### La méthode

Il faut 250 grammes de farine pour faire 12 crêpes. Combien de grammes devrais-je prévoir pour 18 crêpes ?

#### **Proposition** :

| 250 gr                         | pour | 12 crêpes |                            |
|--------------------------------|------|-----------|----------------------------|
| 250 gr <mark>/ 12</mark>       | pour | 1 crêpe   | (12 <mark>/12</mark> = 1)  |
| (250 gr/ 12) <mark>x 18</mark> | pour | 18 crêpes | (1 <mark>x 18</mark> = 18) |

(250 gr/ 12) x 18 = 375 grammes.

Pour les œufs, on aurait : (2 œufs / 12) x 18 = 3 œufs Pour le lait : (60 cl / 12) x 18 = 90 cl etc.

Il ne nous reste plus qu'à traduire cela en programme.

On aura pas toujours des chiffres ronds, il faudra parfois arrondir. On propose une méthode pour l'arrondi sur la dernière carte, mais cette étape plus compliquée n'est pas indispensable.

### Le Sprite : le Chat

Renomme Sprite 1 en Le Chat.

## Crée des **1** variables et enregistre

la quantité de chaque ingrédient

### au démarrage du programme.

- 250 gr de farine fermentante
- Deux œufs
- 100 gr de bon beurre
- 60 cl de lait
- Une pincée de sel
- Un sachet de sucre vanillé (+/- 7 gr)

Précise l'unité utilisée pour chaque variable (gr. , cl., unités, etc...)

Crée aussi une variable *nombre de* crêpes.

Tu devrais donc créer 7 variables à ce stade.

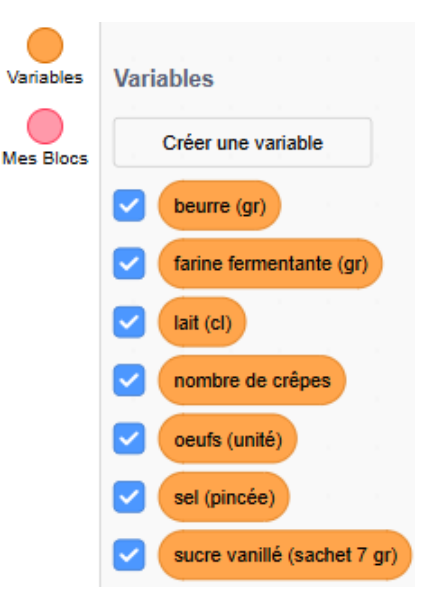

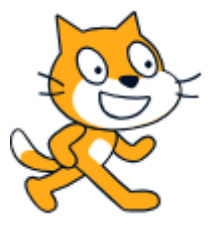

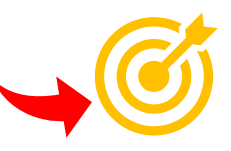

#### Rappel : ce côté de la carte présente des solutions

# **→**-`@́-

### Les Sprites : le Chat

Renomme **O** Srite 1 en Le Chat.

Orée les variables renseignées à la page précédente.

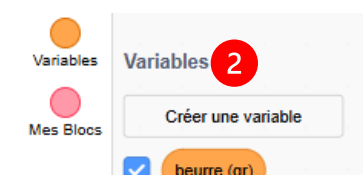

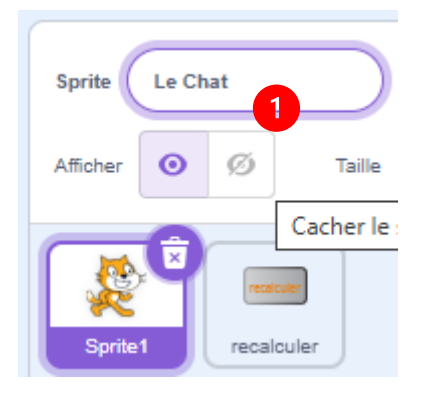

## Crée et initialise une variable pour chaque ingrédient

Encode la quantité prévue par la recette.

- 250 gr de farine fermentante
- Deux œufs
- 100 gr de beurre
- 50 cl de lait
- Une pincée de sel
- Un sachet de sucre vanillé
- Et le nombre de crêpes pour ces quantités.

|        | · · _ · _ · _ · _ · _ · _ ·       |
|--------|-----------------------------------|
| quand  | 陀 est cliqué                      |
| mettre | farine fermentante (gr) 🔹 à 250   |
| mettre | oeufs (unité) 🔹 à 2               |
| mettre | beurre (gr) 🔹 à 100               |
| mettre | lait (cl) 🔻 à 60                  |
| mettre | sel (pincée) 💌 à 1                |
| mettre | sucre vanillé (sachet 7 gr) 🔹 à 🚺 |
| mettre | nombre de crêpes 🔻 à 12           |

# Affiche les ingrédients et ajoute un message de bienvenue

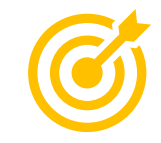

Le but est d'arriver plus ou moins à ceci :

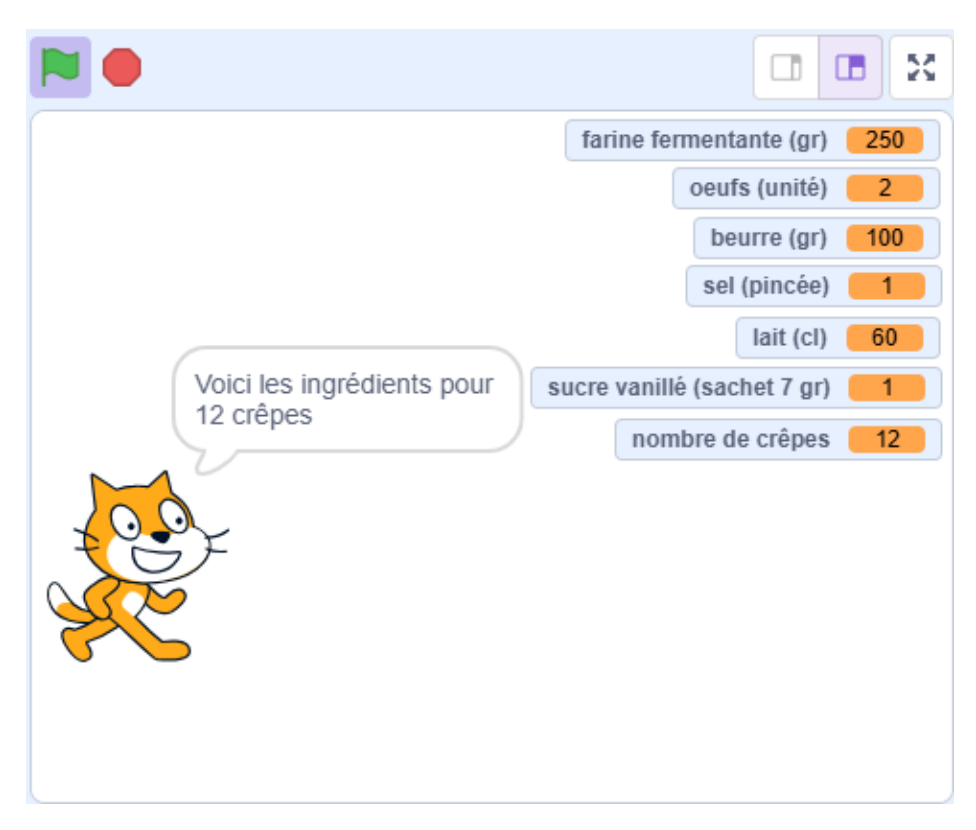

# Affiche les ingrédients et ajoute un message de bienvenue

Chaque variable peut être positionnée sur la scène de Scratch. Pour apparaître, la case qui précède le nom de la variable doit être **1**cochée.

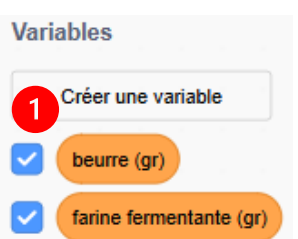

Pour créer le message « *Voici les ingrédients 3 portions. »*, utilise le bloc opérateur *regrouper* , duplique-le et insère le deuxième

| bloc de façon<br>à pouvoir<br>assembler | regrouper pomme et ban-<br>regrouper pomme et banane     |
|-----------------------------------------|----------------------------------------------------------|
| trois valeurs :                         |                                                          |
| regrouper Voici les                     | ingrédients pour et regrouper nombre de crêpes et crêpes |

Termine en ajoutant ce code à la fin de ton programme :

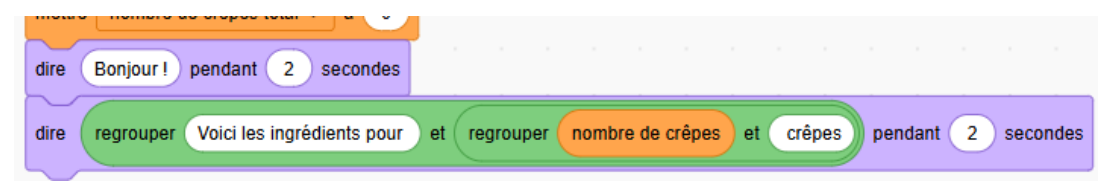

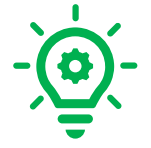

## Calcule les nouvelles proportions

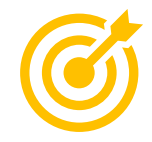

- 1. Crée une nouvelle variable *nombre total de crêpes*.
- 2. *Le Chat* demande à l'utilisateur combien de crêpes il doit préparer .

|       | et attendre | ? | éparer | (-tu p | s veux | crêpe | en de | ombie | r ( | emand |  |
|-------|-------------|---|--------|--------|--------|-------|-------|-------|-----|-------|--|
| ·     |             |   |        |        |        |       |       |       |     |       |  |
| ponse | rej         |   |        |        |        |       |       |       |     |       |  |

- 3. La *réponse* est mémorisée dans la variable *nombre de crêpes à préparer*.
- 4. Effectue le calcul pour chaque ingrédient comme on l'a proposé page 2 . Par exemple, pour le lait :

#### (60 cl / 12) x 18 = 90 cl

Utilise ces blocs :

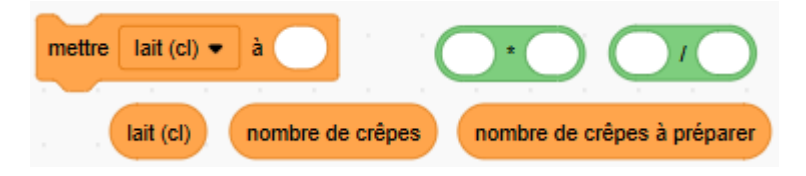

Tu peux tester tes calculs en cliquant sur les blocs avant de les assembler. Par exemple, **(60 cl / 12)** te donne la quantité de lait pour une crêpe...

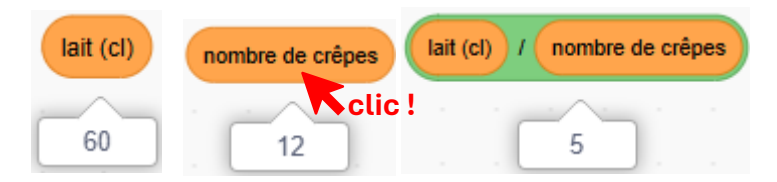

Pour terminer, *Le Chat* annonce que le calcul est réalisé.

## Calcule les nouvelles proportions.

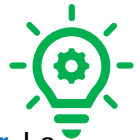

Ajoute une nouvelle variable : *nombre de crêpes à préparer*. La recette prévoit des proportions pour 12 crêpes, nous aurons besoin du nombre de crêpes souhaité.

### Commençons avec un seul ingrédient : le lait.

#### Ajoute ce code :

| mer  |                                                                                    |
|------|------------------------------------------------------------------------------------|
| dire | Bonjour ! pendant 2 secondes                                                       |
| dire | regrouper Voici les ingrédients pour et regrouper nombre de crêpes et crêpes penda |
| 1    | demander Combien de crêpes veux-tu préparer ? et attendre                          |
| 2    | mettre nombre de crêpes à préparer 👻 à réponse                                     |
| 3    | dire regrouper OK. Voici pour et regrouper nombre de crêpes à préparer et crêpes   |
| 4    | mettre lait (cl) • à lait (cl) / nombre de crêpes * nombre de crêpes à préparer    |

• avec le bloc *demander ... et attendre*, on demande à l'utilisateur de renseigner le nombre de crêpes qu'il veut préparer.

Ce nombre est stocké dans la variable nombre de crêpes à préparer avec le bloc mettre...à ......

• Avec le bloc *dire… Le Chat* annonce le nombre de crêpes à préparer.

• Enfin, on remplace le contenu de la variable *lait (cl)* à l'aide de ce calcul :

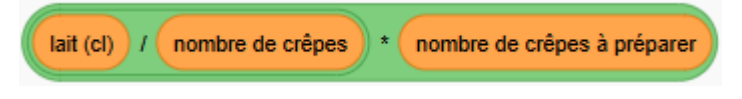

### Le programme complet

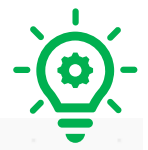

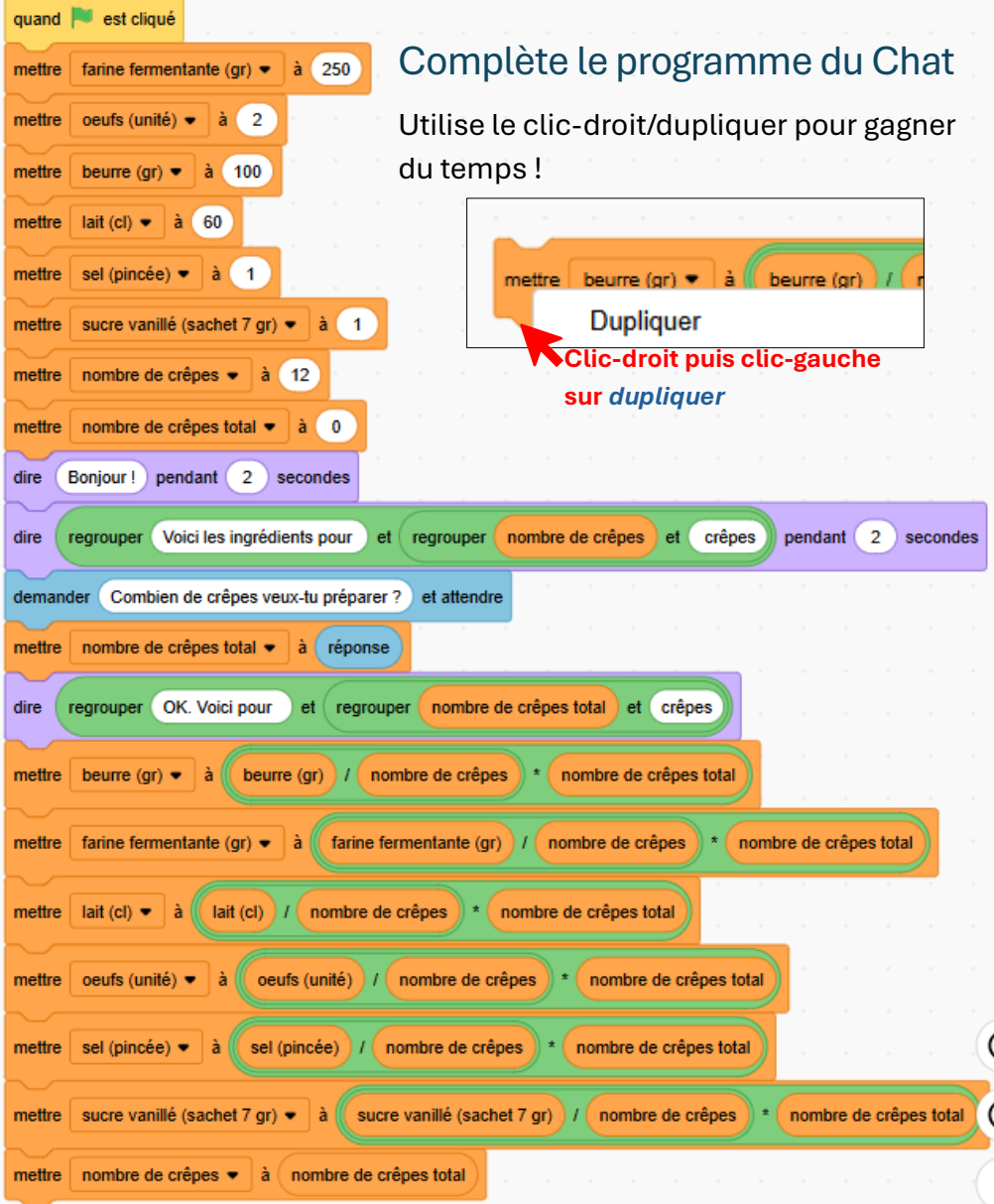

## 

## BONUS pour les matheux

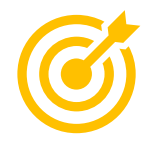

### Problème d'arrondi

Si tu demandes un calcul pour 36 crêpes, voici le résultat. Tous des chiffres ronds ! Magnifique.

| nombre de crêpes total 36 | farine fermentante (gr) <b>750</b> |
|---------------------------|------------------------------------|
|                           | oeufs (unité) 6                    |
|                           | beurre (gr) 300                    |
|                           | sel (pincée) 3                     |
|                           | lait (cl) 180                      |
|                           | sucre vanillé (sachet 7 gr) 3      |
| OK. VOICI pour 36crepes   | nombre de crêpes 36                |

Par contre, pour 10 crêpes, ce sera moins joli.

On peut laisser les choses comme cela...

ou utiliser le bloc arrondi de... Essaie !

|                           |                             | ж         |
|---------------------------|-----------------------------|-----------|
| nombre de crêpes total 10 | farine fermentante (gr)     | 208.3333  |
|                           | oeufs (unité)               | 1.666667  |
|                           | beurre (gr)                 | 83.333333 |
|                           | sel (pincée)                | 0.833333  |
|                           | lait (cl)                   | 50        |
| OK Veiei pour 10erânee    | sucre vanillé (sachet 7 gr) | 0.833333  |
| OK. Voici pour Tocrepes   | nombre de crêpes            | 10        |

### BONUS : le bloc arrondi de ...

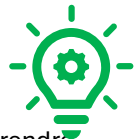

Faisons quelques essais avant de modifier le code et essayons de comprendre fonctionne le bloc arrondi de ....

Place le bloc *arrondi de* ... dans la zone d'édition et essaie avec quelques valeurs décimales. Par exemple :

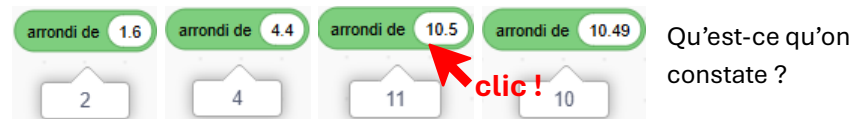

- Scratch arrondit à l'unité. Les décimales disparaissent.
- Scratch arrondit à l'unité supérieure quand la valeur décimale est supérieure ou égale à 0,5 et à l'unité inférieure quand la valeur décimale est inférieure à 0,5.

Cette méthode fonctionnera très bien pour les ingrédients en grandes quantités : la farine, le lait.... Modifie le code comme ceci pour la farine, le lait et le beurre:

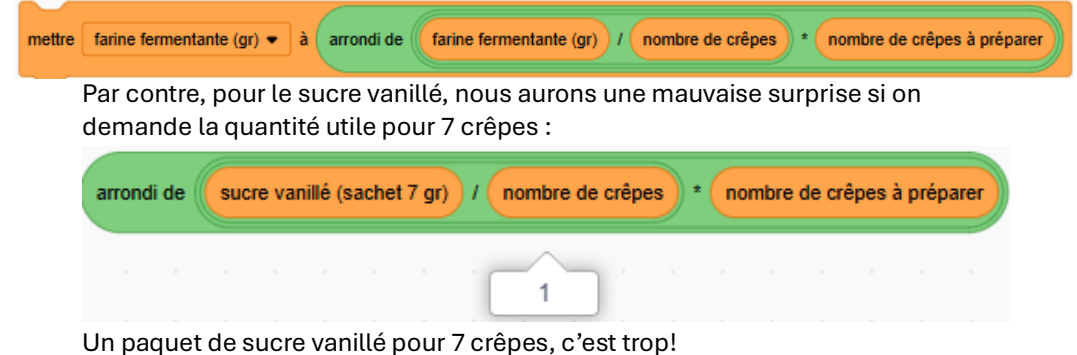

Dans ce cas, il vaut mieux apprécier la quantité de sucre vanillé soi-même.

Mais on peut aussi utiliser cette méthode pour arrondir à la première décimale et non à l'unité :

```
arrondi de (0,583... x 10) / 10 = 0,6
(arrondi de ((( 1sachet/12)x7)x 10)) / 10 = 0,6
```

Attention d'imbriquer les blocs dans le bon ordre...

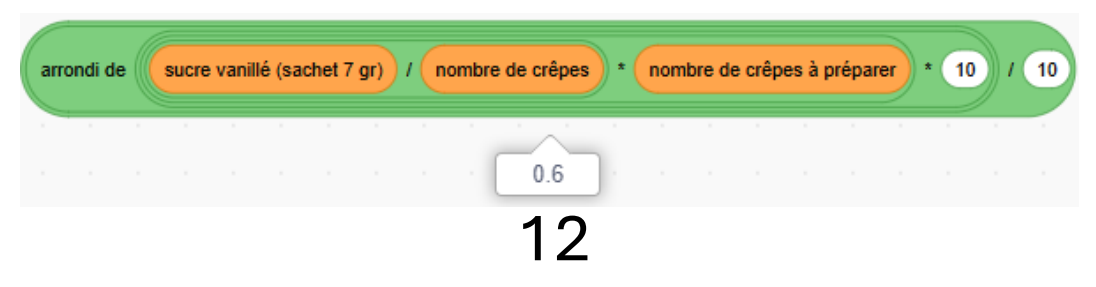